## **RT-130 WiFi Adapter Instructions**

1. Attach the 130 WiFi adapter to the RT130 serial port.

2. Turn on the WiFi on the iPod under the settings menu.

3. Apply power and boot DAS.

4. ~1min after DAS boots a WiFi network named "130-WiFi-OOSN" will be open and usable. You must choose this network in the iPod settings menu for WiFi. The final digits 'OOSN' will match the SN of the WiFi adapter. Once you choose the correct network the iPod will automatically connect to this network if it can.

5. Open iFSC. A message prompt stating "Searching for DAS130 in 130-WiFi-00SN" will be displayed. It will remain until communications are good, or they timeout.

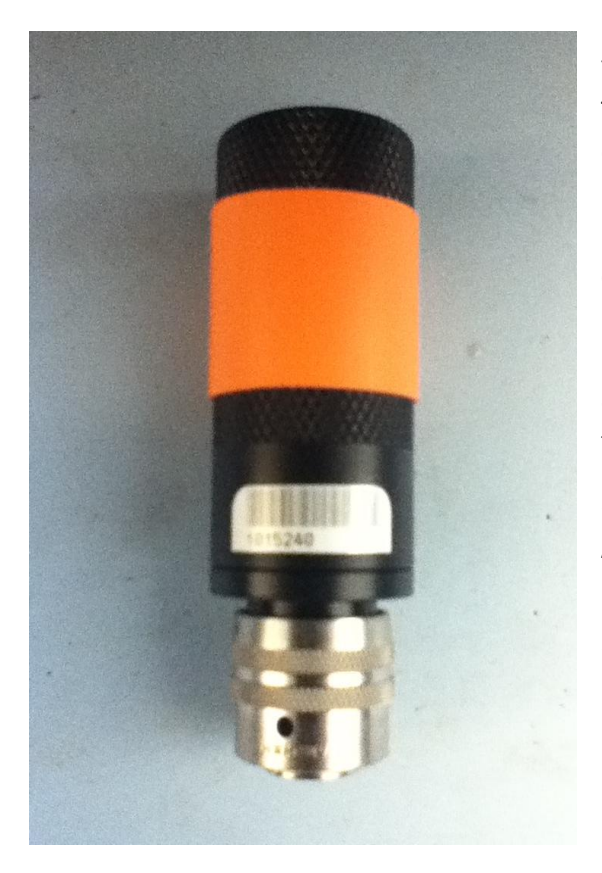

If communications are good you can use iFSC as normal. YOU WILL HAVE TO REDO STEP 5 IF YOU CUT POWER TO THE DAS OR ISSUE A RESET COMMAND. The WiFi WILL drop if the DAS is reset. iFSC does not automatically reconnect to the DAS when the WiFi drops, although the iPod will reconnect to the network. RefTek's communication handshake only happens on iFSC loading. If communications fail or timeout you will get a message prompt stating "No Valid WiFi adapter found." Check the adapter connection to the DAS and your WiFi settings on the iPod and try again.

6. When site Installation is complete, **REMOVE THE ADAPTER AND PUT IT BACK IN THE IPOD CASE DO NOT LEAVE IT AT THE SITE**.

7. CHECK AND MAKE SURE YOU HAVE THE ADAPTER BEFORE YOU CLOSE THE STATION CONTAINER.